## Shuffleboard Sign-up Instructions for Make-up Games

- 1. Go to myrtletrace.org website/activities/Shuffleboard.
- 2. Click on Sign-up for Court Time.
- 3. Decide on signup date and time with opposing team.
- 4. Click sign-up on date chosen.
- 5. If not already signed up, enter the information requested and click on Create an Account and choose a password (you will need the next time). If you already signed up, click on "I'm a sign-up genius member" and sign in with your email and password.
- 6. In the "my comment "section, put the team numbers (i.e., teams 1A vs 3A).
- If you need to change your time, go back and delete your signup, then click on a new signup date and time.